# IMPLEMENTASI HONEYPOT DIONAEA UNTUK MENDETEKSI MALWARE MENGGUNAKAN RASPBERRY PI

SKRIPSI

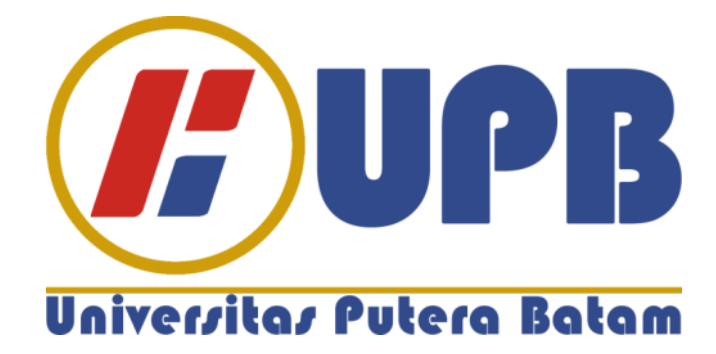

Oleh: Jacksen Merson Lim 150210225

PROGRAM STUDI TEKNIK INFORMATIKA FAKULTAS TEKNIK DAN KOMPUTER UNIVERSITAS PUTERA BATAM 2019

# IMPLEMENTASI HONEYPOT DIONAEA UNTUK MENDETEKSI MALWARE MENGGUNAKAN RASPBERRY PI

#### SKRIPSI

Untuk memenuhi salah satu syarat guna memperoleh gelar Sarjana

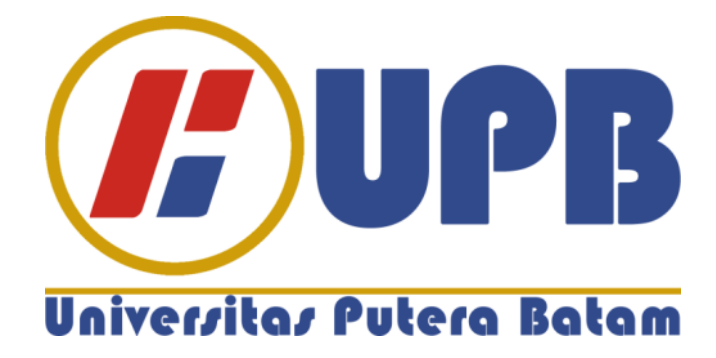

Oleh: Jacksen Merson Lim 150210225

PROGRAM STUDI TEKNIK INFORMATIKA FAKULTAS TEKNIK DAN KOMPUTER UNIVERSITAS PUTERA BATAM 2019

#### SURAT PERNYATAAN

Dengan ini saya menyatakan bahwa:

- Skripsi ini adalah asli dan belum pernah diajukan untuk mendapatkan gelar akademik (sarjana, dan/atau magister), baik di Universitas Putera Batam maupun di perguruan tinggi lain.
- Skripsi ini adalah murni gagasan, rumusan, dan penelitian saya sendiri, tanpa bantuan pihak lain, kecuali arahan pembimbing.
- 3. Dalam skripsi ini tidak terdapat karya atau pendapat yang telah ditulis atau dipublikasikan orang lain, kecuali secara tertulis dengan jelas dicantumkan sebagai acuan dalam naskah dengan disebutkan nama pengarang dan dicantumkan dalam daftar pustaka.
- 4. Pernyataan ini saya buat dengan sesungguhnya dan apabila di kemudian hari terdapat penyimpangan dan ketidakbenaran dalam pernyataan ini, maka saya bersedia menerima sanksi akademik berupa pencabutan gelar yang telah diperoleh, serta sanksi lainnya sesuai dengan norma yang berlaku di perguruan tinggi.

Batam, 25 Januari 2019

Yang membuat pernyataan,

Jacksen Merson Lim 150210225

# IMPLEMENTASI HONEYPOT DIONAEA UNTUK MENDETEKSI MALWARE MENGGUNAKAN RASPBERRY PI

Oleh Jacksen Merson Lim 150210225

#### SKRIPSI

Untuk memenuhi salah satu syarat guna memperoleh gelar Sarjana

Telah disetujui oleh Pembimbing pada tanggal seperti tertera d bawah ini

Batam, 2 Februari 2019

Arif Rahman Hakim, S.Kom., M.Kom. Pembimbing

#### ABSTRAK

Teknologi internet memungkinkan banyaknya pengguna komputer yang terhubung satu sama lain. Biaya yang lebih murah dan akses yang lebih mudah membuat penggunaan internet semakin banyak. Dalam sisi lain, hal ini juga membuat banyak pengguna internet untuk menerima serangan berbahaya berupa malware, terutama dalam jaringan nirkabel. Kurangnya pemantauan jaringan dapat meningkatkan resiko serangan. Salah satu solusi untuk dapat mendeteksi serangan malware pada jaringan adalah menggunakan honeypot Dionaea yang terpasang pada Raspberry *Pi*. Sistem *honeypot* merupakan sistem yang sengaja dirancang untuk menerima serangan, sehingga sistem ini membuka port pada Raspberry Pi ke jaringan. Namun, ini juga menyebabkan sistem *honeypot* berpotensi menjadi wadah untuk menyerang komputer lain pada jaringan yang sama. Untuk menghindari hal ini, penggunaan *router* yang dapat membuat dua SSID dengan fitur *Guest Network* bisa digunakan pada implementasi honeypot ke jaringan. Agar memudahkan akses laporan serangan, dilakukan instalasi sistem Modern Honeypot Network yang berperan sebagai server dan mempunyai antarmuka untuk menunjukan hasil serangan dari luar ke sistem *honeypot*. Setelah lima puluh simulasi serangan dilakukan pada jaringan yang terpisah, Raspberry Pi sebagai honeypot Dionaea mempunyai tingkat keberhasilan sebesar 85.33% dan mampu mencatat dan menyimpan serangan malware dan eksploitasi program berupa file yang bisa diakses dari Raspberry Pi. Server MHN juga membantu memudahkan pembacaan log serangan ke honeypot dengan menunjukan alamat IP penyerang, waktu, dan port yang diserang.

#### Kata kunci: Jaringan, Honeypot, Dionaea, Raspberry Pi, Modern Honeypot Network

#### ABSTRACT

The technology of the internet allows more users to connect one and another. Lower costs and easy access mean even more people access the internet. On the other hand, this also allows users to receive attacks from the internet such as malware, especially on wireless networks. The lack of network monitoring can increase the risk of such attacks. One of the solutions proposed to detect malware attacks in a network is to use Raspberry Pi with Dionaea honeypot installed in it. Honeypots are intentionally designed to receive attacks by exposing the ports to the network. However, this also causes the honeypot to be potentially dangerous as it can be used to distribute the attacks to other computers in the same network. To minimize the risk, a router with the capability of dual SSID through Guest Network feature can be used to isolate the honeypot system from the rest of the network. For easier access to the attack report, Modern Honeypot Network is installed that acts as a server for the honeypot and it does have graphical user interface that shows the attacks to the honeypot. After fifty simulated attacks are done on an isolated network, the Raspberry Pi, as a honeypot, has a success rate of 85.33%, and is proven to be capable on logging and saving the malware and exploit attacks, which can be accessed through the Raspberry Pi itself. The MHN server also shows the attacker's IP address, the time of the attack, and the attacked port, which makes the attack log easier to read and understand.

Keywords: Network, Honeypot, Dionaea, Raspberry Pi, Modern Honeypot Network

#### KATA PENGANTAR

Penulis menghaturkan puji syukur kepada Tuhan Yang Maha Esa yang telah melimpahkan segala rahmat dan karunia-Nya, sehingga penulis dapat menyelesaikan laporan tugas akhir yang merupakan salah satu persyaratan untuk menyelesaikan program studi strata satu (S1) pada Program Studi Teknik Informatika Universitas Putera Batam. Penulis menyadari bahwa skripsi ini masih jauh dari sempurna. Karena itu, kritik dan saran akan senantiasa penulis terima dengan senang hati.

Dengan segala keterbatasan, penulis menyadari pula bahwa skripsi ini takkan terwujud tanpa bantuan, bimbingan, dan dorongan dari berbagai pihak. Untuk itu, dengan segala kerendahan hati, penulis menyampaikan ucapan terima kasih kepada:

- 1. Rektor Universitas Putera Batam.
- 2. Ketua Program Studi Teknik Informatika Universitas Putera Batam.
- Arif Rahman Hakim, S.Kom., M.Kom., selaku pembimbing Skripsi pada Program Studi Teknik Informatika Universitas Putera Batam.
- 4. Dosen dan Staff Universitas Putera Batam.
- Keluarga penulis yang telah memberikan dukungan dan pengertian kepada penulis.
- Teman-teman seperjuangan yang juga selalu memberikan motivasi baik berupa *sharing* pendapat hal-hal lainnya dalam rangka pembuatan penelitian ini.

7. Serta semua pihak yang tak dapat peneliti sebutkan satu persatu yang telah membantu dalam penyusunan proposal penelitian ini.

Semoga Tuhan Yang Maha Esa membalas kebaikan dan selalu mencurahkan hidayah serta taufik-Nya, Amin.

Batam, Januari 2019

Penulis

## **DAFTAR ISI**

### Halaman

| HALAN  | MAN SAMPUL DEPAN     |
|--------|----------------------|
| HALAN  | MAN JUDUL ii         |
| HALAN  | MAN PERNYATAANiii    |
| ABSTR  | <b>VAK</b> v         |
| ABSTR  | <i>ACT</i> vi        |
| KATA   | PENGANTARvii         |
| DAFTA  | AR ISI ix            |
| DAFTA  | <b>AR TABEL</b> xi   |
| DAFTA  | AR GAMBARxii         |
| DAFTA  | AR SINGKATAN xv      |
| DAFTA  | AR LAMPIRAN xvi      |
|        |                      |
| BAB I  | PENDAHULUAN1         |
| 1.1    | Latar Belakang 1     |
| 1.2    | Identifikasi Masalah |
| 1.3    | Batasan Masalah      |
| 1.4    | Rumusan Masalah 4    |
| 1.5    | Tujuan Penelitian    |
| 1.6    | Manfaat              |
| BAB II | KAJIAN PUSTAKA       |
| 2.1    | Teori Dasar          |
| 2.2    | Teori Khusus 16      |
| 2.3    | Tools                |
| 2.4    | Penelitian Terdahulu |
| 2.5    | Kerangka Pemikiran   |
| BAB II | I METODE PENELITIAN  |

| 3.1    | Desain Penelitian                           |  |
|--------|---------------------------------------------|--|
| 3.2    | Analisis Jaringan Lama/yang Sedang Berjalan |  |
| 3.3    | Rancangan Jaringan yang Dibangun/Diusulkan  |  |
| 3.4    | Lokasi dan Jadwal Penelitian                |  |
| BAB IV | V HASIL DAN PEMBAHASAN                      |  |
| 4.1    | Hasil Penelitian                            |  |
| 4.2    | Pembahasan                                  |  |
| BAB V  | KESIMPULAN DAN SARAN                        |  |
| 5.1    | Simpulan                                    |  |
| 5.2    | Saran                                       |  |
| DAFT   | AR PUSTAKA                                  |  |
|        |                                             |  |
|        |                                             |  |

| DAFTAR RIWAYAT HIDUP | 78 |
|----------------------|----|
| LAMPIRAN             | 80 |

### DAFTAR TABEL

| Tabel 3.1 Perangkat Jaringan Lama                              |    |
|----------------------------------------------------------------|----|
| Tabel 3.2 Perangkat lunak yang digunakan di jaringan lama      |    |
| Tabel 3.3 Perangkat keras pada jaringan baru                   |    |
| Tabel 3.4 Perangkat lunak yang akan digunakan di jaringan baru |    |
| Tabel 3.5 Jadwal Penelitian                                    | 42 |
| Tabel 4.1 Uji keberhasilan honeypot dalam merekam serangan     | 71 |

## DAFTAR GAMBAR

#### Halaman

| Gambar 2.1 Jaringan PAN (Personal Area Network)                      | 9  |
|----------------------------------------------------------------------|----|
| Gambar 2.2 Jaringan LAN (Local Area Network)                         | 9  |
| Gambar 2.3 Jaringan MAN (Metropolitan Area Network)                  | 10 |
| Gambar 2.4 Jaringan WAN (Wide Area Network)                          | 10 |
| Gambar 2.5 Desain jaringan Peer to Peer                              | 12 |
| Gambar 2.6 Model Lapisan OSI                                         | 13 |
| Gambar 2.7 Diagram Low interaction honeypot                          | 19 |
| Gambar 2.8 Diagram high interaction honeypot                         | 20 |
| Gambar 2.9 Raspberry Pi 3 Model B+                                   | 23 |
| Gambar 2.10 Arsitektur dari server Modern Honeypot Network           | 24 |
| Gambar 2.11 Kerangka Pemikiran                                       | 28 |
| Gambar 3.1 Desain Penelitian                                         | 31 |
| Gambar 3.2 Topologi Jaringan Lama                                    | 33 |
| Gambar 3.3 Topologi jaringan baru                                    | 35 |
| Gambar 3.4 Flowchart implementasi honeypot dan simulasi serangan     | 41 |
| Gambar 4.1 Pengaktifan router TL-MR6400                              | 43 |
| Gambar 4.2 Akses pengaturan router melalui laptop                    | 44 |
| Gambar 4.3 Aktivasi fitur Guest Network                              | 44 |
| Gambar 4.4 Merubah alamat IP untuk server DHCP                       | 45 |
| Gambar 4.5 Pengaturan Local Management                               | 45 |
| Gambar 4.6 Login Wi-Fi pada Raspberry Pi                             | 46 |
| Gambar 4.7 Uji ping ke router dan IP Google                          | 46 |
| Gambar 4.8 Uji akses router pada komputer didalam SSID Guest Network | 47 |
| Gambar 4.9 Uji ping pada perangkat diluar SSID Guest Network         | 47 |
| Gambar 4.10 Instalasi Git                                            | 48 |
| Gambar 4.11 Instalasi MHN                                            | 48 |
| Gambar 4.12 Instalasi script MHN                                     | 48 |
| Gambar 4.13 Konfigurasi Instalasi MHN                                | 49 |
| Gambar 4.14 Pendaftaran superuser pada instalasi MHN                 | 50 |
| Gambar 4.15 Konfigurasi mail pada MHN                                | 50 |
| Gambar 4.16 Request integrasi Splunk                                 | 51 |
| Gambar 4.17 Request Instalasi ELK                                    | 51 |
| Gambar 4.18 Instalasi MHN sukses                                     | 51 |

| Gambar 4.19 Cek status MHN                                         | 52 |
|--------------------------------------------------------------------|----|
| Gambar 4.20 Direktori konfigurasi server MHN                       | 52 |
| Gambar 4.21 Perintah melakukan edit file                           | 52 |
| Gambar 4.22 Pencarian URL Server MHN                               | 53 |
| Gambar 4.23 Pengaturan alamat IP server MHN                        | 53 |
| Gambar 4.24 Restart ulang service mhn-uwsgi                        | 54 |
| Gambar 4.25 Cek status MHN                                         | 54 |
| Gambar 4.26 Tampilan antarmuka server MHN                          | 54 |
| Gambar 4.27 Login ke server MHN                                    | 55 |
| Gambar 4.28 Tampilan awal server MHN                               | 55 |
| Gambar 4.29 Instalasi OS Raspbian dengan NOOBS                     | 56 |
| Gambar 4.30 Tampilan desktop Raspbian                              | 56 |
| Gambar 4.31 Perintah konfigurasi Raspberry Pi                      | 57 |
| Gambar 4.32 Tampilan awal Raspberry Pi Software Configuration tool | 57 |
| Gambar 4.33 Pembukaan port SSH pada Raspberry Pi                   | 58 |
| Gambar 4.34 Tampilan Deploy pada server MHN                        | 58 |
| Gambar 4.35 Perintah script untuk Raspberry Pi                     | 59 |
| Gambar 4.36 Script instalasi honeypot Dionaea pada Raspberry Pi    | 59 |
| Gambar 4.37 Perbaikan script instalasi honeypot Dionaea            | 60 |
| Gambar 4.38 SSH ke Raspberry Pi                                    | 60 |
| Gambar 4.39 Instalasi sistem honeypot Dionaea                      | 61 |
| Gambar 4.40 Cek status Dionaea                                     | 61 |
| Gambar 4.41 Tampilan sensor honeypot pada server MHN               | 62 |
| Gambar 4.42 Port Scanning ke sistem honeypot                       | 62 |
| Gambar 4.43 Hasil port scanning ke sistem honeypot                 | 62 |
| Gambar 4.44 Log dari uji port scanning                             | 63 |
| Gambar 4.45 Tampilan console dari Metasploit                       | 64 |
| Gambar 4.46 Command untuk pencarian server FTP                     | 64 |
| Gambar 4.47 Scanning pencarian server FTP                          | 64 |
| Gambar 4.48 Laporan serangan/scanning port 21                      | 65 |
| Gambar 4.49 Scanning port 445                                      | 66 |
| Gambar 4.50 Eksploitasi MS17-010 dengan Metasploit                 | 66 |
| Gambar 4.51 Pengaturan serangan eksploitasi MS17-010               | 66 |
| Gambar 4.52 Log serangan eksploitasi MS17-010                      | 67 |
| Gambar 4.53 Laporan serangan eksploitasi MS17-010                  | 67 |
| Gambar 4.54 Inisialisasi serangan eksploitasi MS10-061             | 68 |
| Gambar 4.55 Pengaturan serangan eksploitasi MS10-061               | 68 |
| Gambar 4.56 Log penyerangan dengan Metasploit                      | 68 |
| Gambar 4.57 Laporan serangan MS10-061 ke honeypot                  | 69 |
| Gambar 4.58 Payload serangan ke honeypot                           | 69 |

| Gambar 4.59 Lokasi file serangan pada Raspberry Pi | 70 |
|----------------------------------------------------|----|
| Gambar 4.60 Halaman utama VirusTotal               | 70 |
| Gambar 4.61 Hasil scanning dari VirusTotal         | 71 |

### DAFTAR SINGKATAN

- 1. OSI (Open System Interconnection)
- 2. LLC (Logical Link Control)
- 3. MAC (Medium Access Control)
- 4. SIM (Subscriber Identity Module)
- 5. IP (Internet Protocol)
- 6. MHN (*Modern Honeypot Network*)
- 7. ISP (Internet Service Provider)
- 8. DHCP (Dynamic Host Configuration Protocol)
- 9. SSID (Service Set Identifier)
- 10. FTP (File Transfer Protocol)
- 11. SMB (Service Message Block)

## DAFTAR LAMPIRAN

- 1. Foto Penelitian
- 2. Script, Command, dan Log Konfigurasi